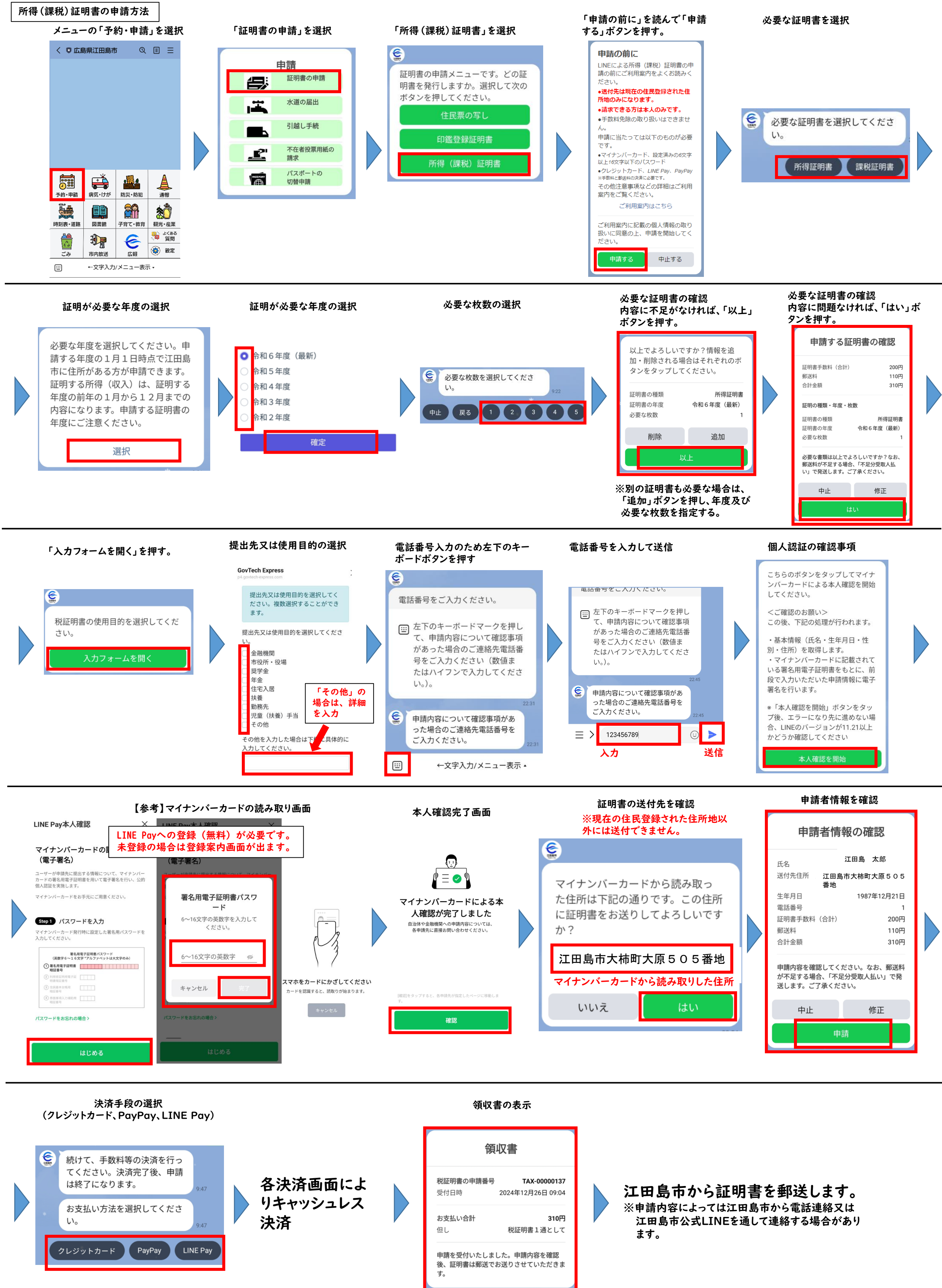

(※クレジットカードは、VISA、MasterCard、 AmericanExpress、JCB、DinersClubに対応)